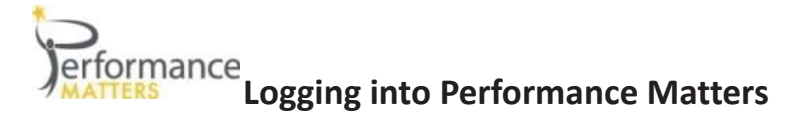

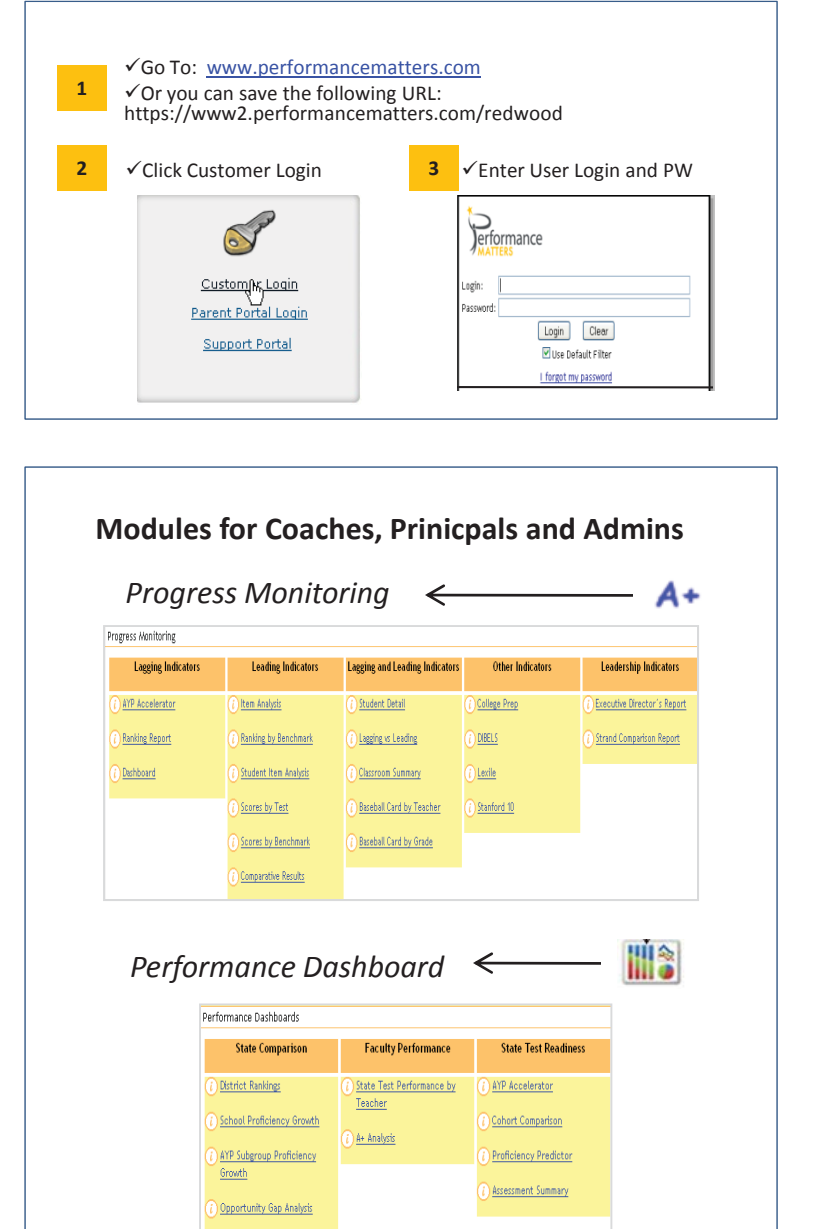

## **Navigating Through Performance Matters**

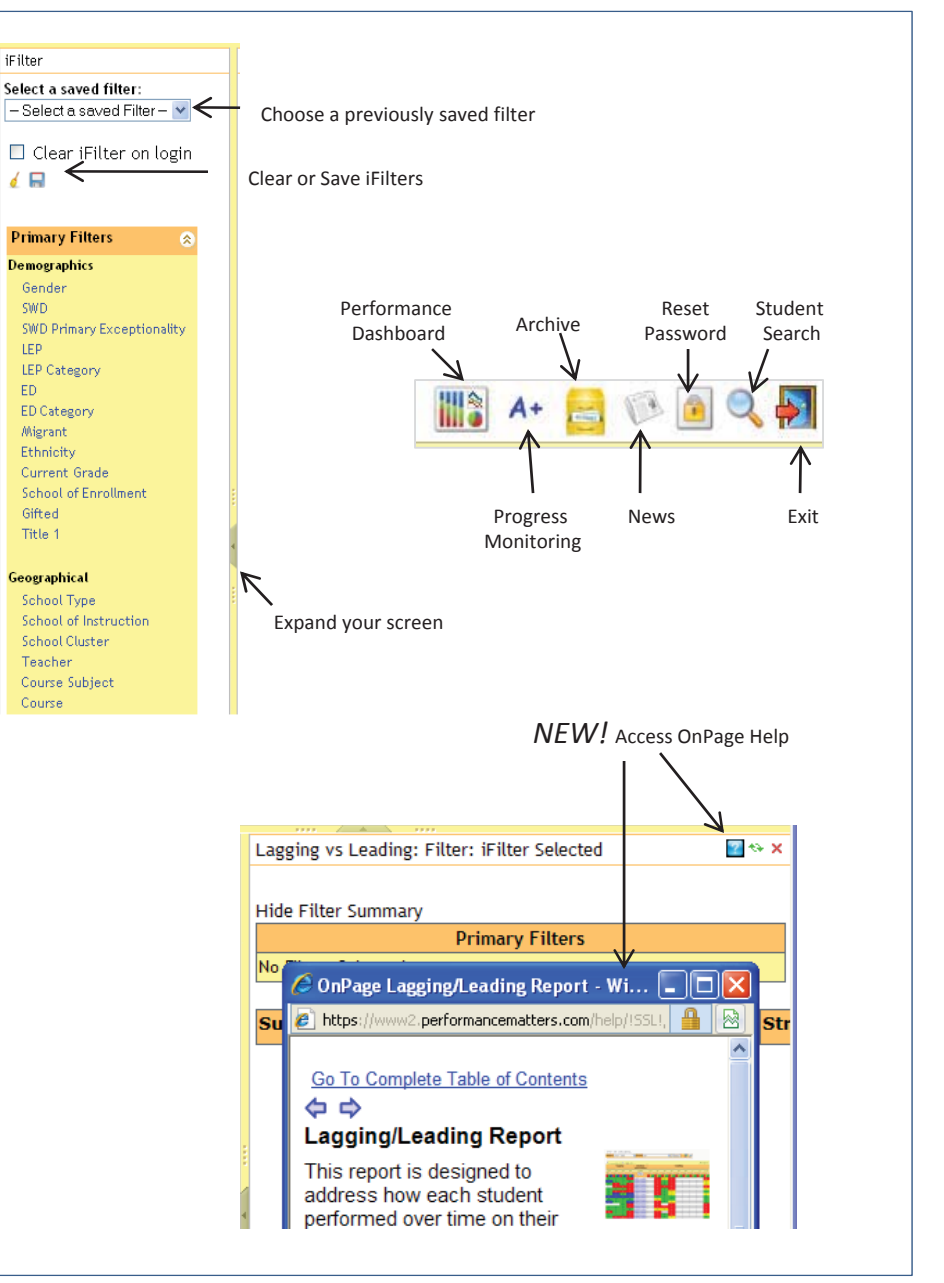

Performance Matters Confidential - Internal Use by District Only

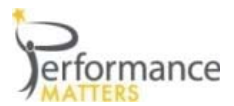

## **iFilters and Saved Filters**

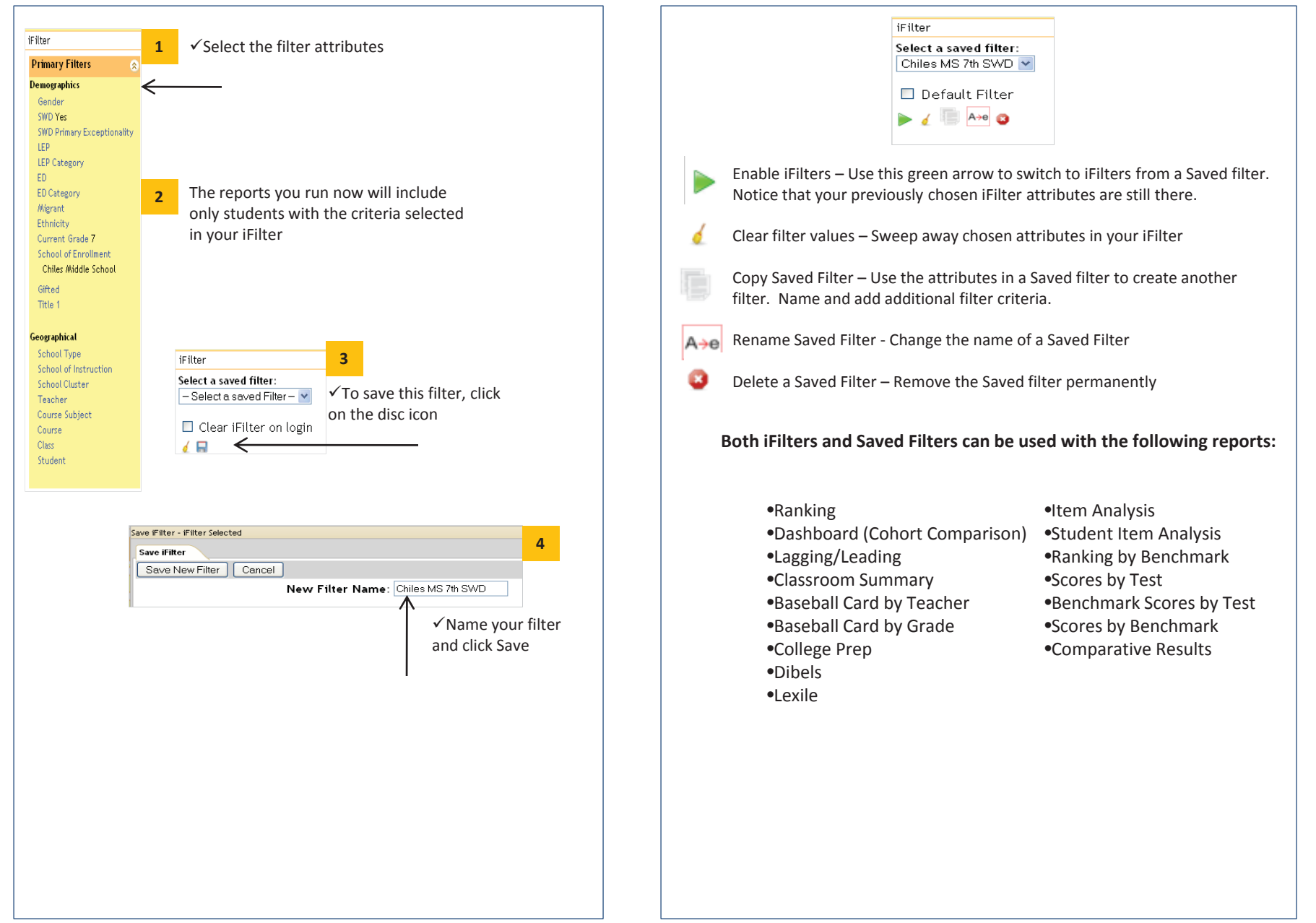